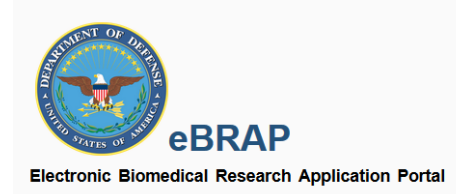

# eBRAP Regulatory File Drop-Off Instruction Guide

Version 1.0

# Regulatory File Drop-Off METHOD 1: Uploading Regulatory Files (All Users) 2 Viewing Submitted Files 5 Document Upload Notification Emails 6 METHOD 2: Uploading/Accessing Files (Inside an Award Management Record) 7 Regulatory Resources 9

### METHOD 1: Uploading Regulatory Files (All Users)

To access the Regulatory File Drop-Off within eBRAP, first create a Principal Investigator account, or log in to an existing account.

Once logged in, access the drop-down menu from the upper right corner of the screen, next to your name and click "Regulatory File Drop-Off."

| Electronic Biome                                         | eBRAP<br>edical Research Application Portal                                                                       |                           |                    |                        |                     | ~                                                    | <u>help@e</u>                    |
|----------------------------------------------------------|----------------------------------------------------------------------------------------------------|---------------------------|--------------------|------------------------|---------------------|------------------------------------------------------|----------------------------------|
| My Applications                                          | Funding Opportunities & Forms                                                                                     |                           |                    |                        | 8                   | David Johnson                                        | -                                |
| My Applica<br>This tab allows you<br>For programs currer | <b>tions</b><br>to manage your applications.<br>ntly accepting Pre-application submissions, please start a new Pr | re-application.           |                    |                        |                     | My Profile<br>My Organization(s<br>Regulatory File D | s)<br>rop-Off<br>Louis Proc. off |
| * Pre-applications<br>of active pre-appli                | marked "past due" were not submitted by the deadline and can r<br>cations manageable.                             | no longer be edited or su | bmitted. We recomm | nend that you delete ; | pre-applications ma | rked as "past due" in                                | order to kee                     |
|                                                          | Award Numbers                                                                                                    |                           | Programs           | FYs                    | Orgs                | Statuses                                             |                                  |

This will take you to the **Regulatory File Drop-Off** page, shown below.

Enter the **last name** of the Award PI (Principal Investigator for the primary award), and either the **Log Number or Award Number** for the relevant award in the boxes circled below, then click "Search."

| pload file                                                                                                    |                                                                  |                                                                                              | 1 |
|----------------------------------------------------------------------------------------------------|------------------------------------------------------------------|----------------------------------------------------------------------------------------------|---|
| or additional guidance and information of the second second second second second second second second second se | ation regarding DoD human subjects protection requi<br>otections | ements and animal welfare policies and procedures, please visit: https://mrdc.amedd.army.mil |   |
| * Required Fields                                                                                               |                                                                  | Selected Files                                                                               |   |
| *Award PI's Last Name ⑦                                                                                         | *Award Number OR Log Number ⑦                                    |                                                                                              |   |
| Enter last name                                                                                                 | Enter log number Sea                                             | rch                                                                                          |   |
|                                                                                                    | Max Characters: 20 / 20                                          |                                                                                              |   |
| Attach Files (Maximum 6 files a                                                                                 | it a time)                                                       |                                                                                              |   |
|                                                                                                    |                                                                  |                                                                                              |   |
|                                                                                                    |                                                                  |                                                                                              |   |
|                                                                                                    |                                                                  |                                                                                              |   |
|                                                                                                    |                                                                  |                                                                                              |   |
| ( <b>*</b> )                                                                                                    | OR Choose Files                                                  |                                                                                              |   |
| Drop Files H                                                                                                    | lere                                                             |                                                                                              |   |
|                                                                                                    |                                                                  |                                                                                              |   |
|                                                                                                    |                                                                  |                                                                                              |   |
|                                                                                                    |                                                                  |                                                                                              |   |
| Maximum File Size: 90 MB Allo                                                                                   | wed File Formats: .pdf, .docx, .doc                              |                                                                                              |   |
| Notify Award PI of file up                                                                                      | oad                                                              |                                                                                              |   |
| + Notify Another Decisiont                                                                                      | 0                                                                | Cancel Upload                                                                                |   |

If the information entered matches a funded award, the file drop upload section will become active as shown below. The user may drag and drop regulatory files or select them from a folder for upload.

| Upload file                                                                              |                                                |                                                                                            | $\times$ |
|------------------------------------------------------------------------------------------|------------------------------------------------|--------------------------------------------------------------------------------------------|----------|
| For additional guidance and information reg                                              | garding DoD human subjects protection requirem | ents and animal welfare policies and procedures, please visit: https://mrdc.amedd.army.mil |          |
| * Required Fields                                                                        |                                                | Selected Files                                                                             |          |
| *Award PI's Last Name ⊘                                                                  | *Award Number <u>OR</u> Log Number ⑦           |                                                                                            |          |
| Robinson                                                                                 | AL200001                                       |                                                                                            |          |
| Attach Files (Maximum 6 files at a time                                                  | e)<br>OR Choose Files                          |                                                                                            |          |
| Maximum File Size: 90 MB Allowed Fil                                                     | le Formats: .pdf, .docx, .doc                  |                                                                                            |          |
| <ul> <li>Notify Award PI of file upload</li> <li>+ Notify Another Recipient ⑦</li> </ul> |                                                | Cancel                                                                                     |          |

Once a file (or multiple files – **up to 6 may be uploaded at one time**) has been selected for upload, you will be prompted to select a file category from a dropdown menu and enter a description of the document. Please be as specific as possible, and include an ACURO or HRPO protocol number if known.

| pload file                                                                                                    |                                                                                            |                                                                                                    |
|----------------------------------------------------------------------------------------------------|--------------------------------------------------------------------------------------------|----------------------------------------------------------------------------------------------------|
| or additional guidance and information<br>ndex.cfm/collaborate/research_protect                                                                                                    | regarding DoD human subjects protection requirent                                          | ents and animal welfare policies and procedures, please visit. https://mrdc.amedd.army.                                                                                                    |
| * Required Fields                                                                                                    |                                                                                            | Selected Files                                                                                                    |
| *Award PI's Last Name ⑦                                                                                                    | *Award Number <u>OR</u> Log Number ⑦                                                       | IACUC Protocol.pdf(184KB)                                                                                                    |
| Robinson                                                                                                    | AL200001                                                                                   | Select File Category                                                                                                    |
|                                                                                                    |                                                                                            | File must be tagged - Required field                                                                                                    |
| ttach Files (Maximum 6 files at a t                                                                                                    | lime)                                                                                      |                                                                                                    |
|                                                                                                    |                                                                                            | Enter document description or reference protocol number                                                                                                    |
|                                                                                                    |                                                                                            | Max Characters: 150 / 150                                                                                                    |
|                                                                                                    |                                                                                            |                                                                                                    |
|                                                                                                    |                                                                                            |                                                                                                    |
| ۳                                                                                                    | OR Choose Files                                                                            |                                                                                                    |
| Drop Files Here                                                                                                    |                                                                                            | 1                                                                                                    |
|                                                                                                    |                                                                                            | I                                                                                                    |
|                                                                                                    |                                                                                            |                                                                                                    |
|                                                                                                    |                                                                                            | 1                                                                                                    |
|                                                                                                    |                                                                                            |                                                                                                    |
|                                                                                                    |                                                                                            |                                                                                                    |
| Maximum File Size: 90 MB Allowed                                                                                                    | File Formats: .pdf, .docx, .doc                                                            |                                                                                                    |
| Maximum File Size: 90 MB Allowed                                                                                                    | l File Formats: .pdf, .docx, .doc                                                          |                                                                                                    |
| Maximum File Size: 90 MB Allowed                                                                                                    | I File Formats: .pdf, .docx, .doc                                                          | Cancel                                                                                                    |
| Maximum File Size: 90 MB Allowed<br>Notify Award PI of file upload<br>+ Notify Another Recipient ⑦                                                                                                    | I File Formats: .pdf, .docx, .doc                                                          | Cancel                                                                                                    |
| ✓ Notify Award PI of file upload<br>+ Notify Another Recipient ⑦                                                                                                    | File Formats: .pdf, .docx, .doc                                                            | Cancel                                                                                                    |
| Maximum File Size: 90 MB Allowed Notify Award PI of file upload + Notify Another Recipient                                                                                                    | I File Formats: .pdf, .docx, .doc                                                          | Cancel                                                                                                    |
| Iaximum File Size: 90 MB Allowed<br>✓ Notify Award PI of file upload<br>+ <u>Notify Another Recipient</u> ⑦                                                                                                    | I File Formats: .pdf, .docx, .doc                                                          | Cancel                                                                                                    |
| Iaximum File Size: 90 MB       Allowed         Notify Award PI of file upload         + Notify Another Recipient ⑦         d animal welfare policies and procedu                                                                                                    | I File Formats: .pdf, .docx, .doc                                                          | Cancel Up                                                                                                    |
| aximum File Size: 90 MB       Allowed         Notify Award PI of file upload         + Notify Another Recipient ⑦         d animal welfare policies and procedu                                                                                                    | I File Formats: .pdf, .docx, .doc           res, please visit: https://mrdc.amedd.army.mil | Cancel Up<br>Ints and animal welfare policies and procedures, please visit: https://mrdc.amedd.army                                                                                                    |
| Allowed Notify Award PI of file upload Notify Another Recipient animal welfare policies and procedu acted Files                                                                                                    | I File Formats: .pdf, .docx, .doc           res, please visit: https://mrdc.amedd.army.mil | Cancel Up<br>ents and animal welfare policies and procedures, please visit: https://mrdc.amedd.army<br>Selected Files                                                                                                    |
| Iaximum File Size: 90 MB       Allowed         ✓       Notify Award PI of file upload         + Notify Another Recipient ⑦         d animal welfare policies and procedu         ected Files         ACUC Protocol.pdf(184KB)                                                                                                    | I File Formats: .pdf, .docx, .doc                                                          | Cancel Up<br>ints and animal welfare policies and procedures, please visit: https://mrdc.amedd.army<br>Selected Files<br>IACUC Protocol.pdf(184KB)                                                                                                    |
| Allowed  Allowed  Notify Award PI of file upload  Notify Another Recipient  Allowed  Notify Another Recipient  Allowed  Allowed Allowed  Allowed  Allowed  Allowed  Allowed Allowed  Allowed  Allowed Allowed Allowed Allowed Allowed Allowed | I File Formats: .pdf, .docx, .doc                                                          | Cancel Up<br>ints and animal welfare policies and procedures, please visit: https://mrdc.amedd.army<br>Selected Files<br>IACUC Protocol.pdf(184KB)<br>Animal Use Documents                                                                                                    |
| Allowed  Allowed  Notify Award PI of file upload  Notify Another Recipient  Allowed  Notify Another Recipient  Allowed  Allowed Allowed Allowed  Allowed Allowed Allowed Allowed Allowed Allowed Allowed Allowed Allowed Allowed Allowed Allowed Allowed Allowed Allowed Allowed Allowed Allowed Allowed All | I File Formats: .pdf, .docx, .doc                                                          | Cancel Up<br>ints and animal welfare policies and procedures, please visit: https://mrdc.amedd.army<br>Selected Files<br>IACUC Protocol.pdf(184KB)<br>Animal Use Documents +                                                                                                    |
| Maximum File Size: 90 MB Allowed  Allowed Allowed  Allowed  Allowed  Allowed  Allowed  Allowed  Allowed  Allowed  Allowed  Allowed  Allowed Allowed Allowed Allowed Allowed Allowed Allowed Allowed Allowed Allowed Allowed Allowed Allowed Allowed Allowed Allowed Allowed Allowed Allowed Allowed Allowed Allowed Allowed Allowed Allowed Allowed Allowed Allowed Allowed Allowed Allowed A | I File Formats: .pdf, .docx, .doc                                                          | Cancel Up<br>ents and animal welfare policies and procedures, please visit: https://mrdc.amedd.army<br>Selected Files<br>IACUC Protocol.pdf(184KB)<br>Animal Use Documents +<br>Human Use Documents +                                                                                                    |
| Maximum File Size: 90 MB Allowed  Allowed Allowed  Allowed  Allowed  Allowed  Allowed  Allowed  Allowed  Allowed Allowed  Allowed Allowed Allowed Allowed  Allowed Allowed All | I File Formats: .pdf, .docx, .doc                                                          | Cancel Up<br>ints and animal welfare policies and procedures, please visit: https://mrdc.amedd.army<br>Selected Files<br>IACUC Protocol.pdf(184KB)<br>Animal Use Documents +<br>Human Use Documents +<br>Human Cadaver Use Documents +                                                                                                    |
| Maximum File Size: 90 MB Allowed  Maximum File Size: 90 MB Allowed  Motify Award PI of file upload  + Notify Another Recipient   nd animal welfare policies and procedu  Hected Files  ACUC Protocol.pdf(184KB)  Select File Category  File must be tagged - Required field  Enter document description or ref  Max Characters: 19//150                                                                                                    | I File Formats: .pdf, .docx, .doc                                                          | Cancel Up<br>ints and animal welfare policies and procedures, please visit: https://mrdc.amedd.army<br>Selected Files<br>IACUC Protocol.pdf(184KB)<br>Animal Use Documents ><br>Human Use Documents ><br>Human Cadaver Use Documents >                                                                                                    |
| Maximum File Size: 90 MB Allowed  Maximum File Size: 90 MB Allowed  Maximum File Size: 90 MB Allowed  Max Characters: 150 / 150  Max Characters: 150 / 150  Max Characters: 150 / 150                                                                                                    | I File Formats: .pdf, .docx, .doc                                                          | Cancel Up<br>ents and animal welfare policies and procedures, please visit: https://mrdc.amedd.army<br>Selected Files<br>IACUC Protocol.pdf(184KB)<br>Animal Use Documents<br>Human Use Documents<br>Human Cadaver Use Documents<br>Human Anatomical Substances Use Documents<br>Human Selected Substances Use Documents<br>Human Anatomical Substances Use Documents<br>Human Selected Substances Use Documents<br>Human Selected Selected Selected Selecte |

### **Viewing Submitted Files**

"Recently Submitted Files" tab located below the file upload module will display files uploaded within the past 14 days.

| Recently Submitted F     | iles Previously Sul                 | bmitted Files      |                          |                               |
|--------------------------|-------------------------------------|--------------------|--------------------------|-------------------------------|
| Award PI Last Name       | File Category                       | File Name          | File Description         | Uploaded Date                 |
| - Log Number/Award Numbe | r : AL200001/None (1)               |                    |                          |                               |
| Robinson                 | IACUC-Approved Protocol<br>Document | IACUC Protocol.pdf | IACUC Protocol A-3392-01 | 6/29/2021, 2:09:28 PM (EST/ED |

"Previously Submitted Files" tab located below the file upload module will display history of files loaded more than 14 days ago however the files will not be accessible via eBRAP (file link will be disabled).

| ecently Submitted Files Previously Submitted Files |                                                                                   |            |                      |                              |  |
|----------------------------------------------------|-----------------------------------------------------------------------------------|------------|----------------------|------------------------------|--|
| Award PI Last Name                                 | File Category                                                                     | File Name  | File Description     | Uploaded Date                |  |
| Log Number/Award Numbe                             | r : AL200001/None (4)                                                             |            |                      |                              |  |
| Robinson                                           | ORP Submission Checklist-<br>Cadavers                                             | Sample.pdf | Word                 | 5/4/2021, 1:05:33 PM (EST/ED |  |
| Robinson                                           | Human Research Protocol<br>Submission Form                                        | Sample.pdf | testing              | 5/4/2021, 1:05:33 PM (EST/ED |  |
| Robinson                                           | IACUC-Approved Protocol<br>Document                                               | Sample.pdf | Document Description | 5/4/2021, 1:05:32 PM (EST/ED |  |
| Robinson                                           | HRPO Submission Form<br>Secondary Research Involving the<br>Use of Data/Specimens | Sample.pdf | Test                 | 4/22/2021, 2:31:17 PM (EST/E |  |

### **Document Upload Notification Emails**

When uploading documents via the regulatory file drop-off, the **"Notify Award PI of file upload"** check box will automatically be checked. Users can un-check the box if they do not wish to notify the award PI of document upload.

Furthermore, **up to three additional recipients** can be added for notification of file upload by clicking *"Notify Another Recipient"*.

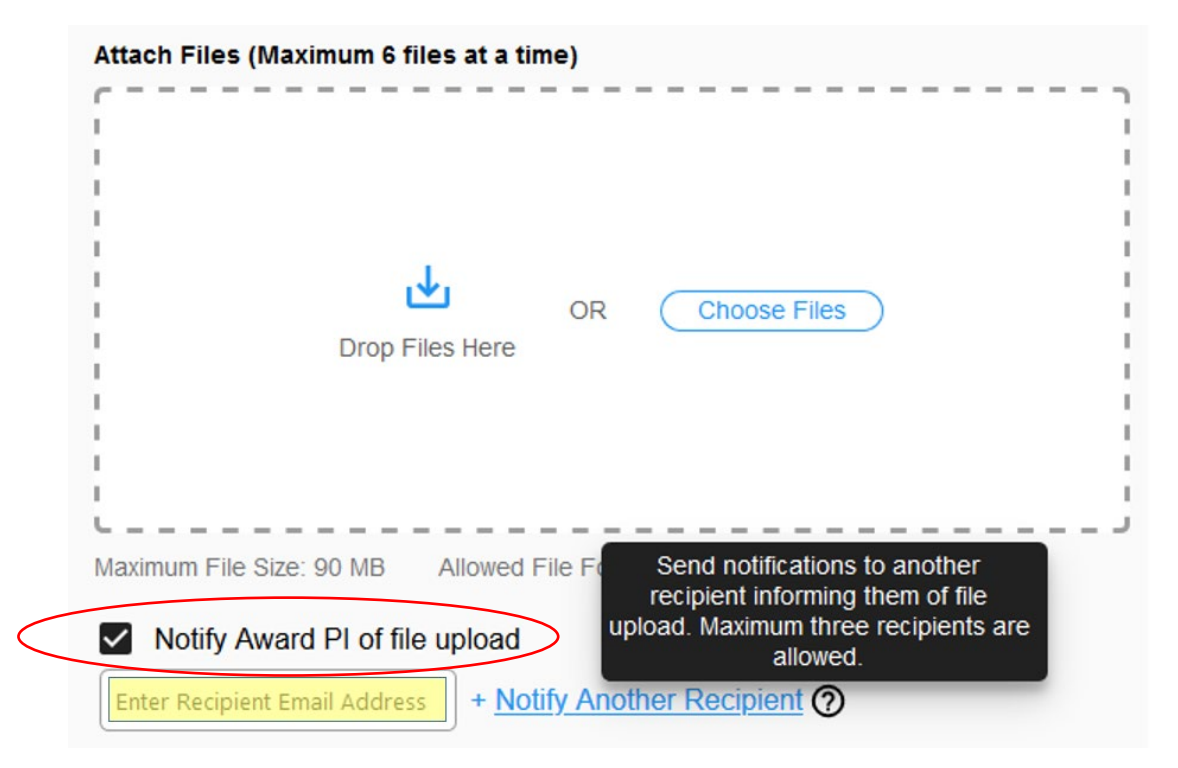

## METHOD 2: Uploading/Accessing Files (Inside an Award Management Record)

To upload regulatory files into an existing Award, the PI of the award can access the award under the '*My Applications Tab*'.

| My Applica                   | tions                         | Funding Op                      | portunities & Fo            | brms                       |                        |                               |                     |                       | David Jo            | bhnson Log Out           |
|------------------------------|-------------------------------|---------------------------------|-----------------------------|----------------------------|------------------------|-------------------------------|---------------------|-----------------------|---------------------|--------------------------|
| Му Арр                       | licatio                       | ns                              |                             |                            |                        |                               |                     |                       |                     |                          |
| This tab allo                | ws you to m                   | anage your ap                   | plications.                 |                            |                        |                               |                     |                       |                     |                          |
| For program                  | s currently a                 | accepting Pre-a                 | application submis          | ssions, please start a new | v Pre-application.     |                               |                     |                       | Star                | t New Pre-application    |
| * Pre-appli<br>list of activ | cations mar<br>e pre-applic   | ked "past due"<br>ations manage | 'were not submitte<br>able. | ed by the deadline and ca  | an no longer be editeo | l or submitted. We recom      | mend that you delet | e pre-applications    | marked as "past due | e" in order to keep your |
| Filter By:                   |                               |                                 | Award Nu                    | umbers                     | or                     | Programs<br>Select programs 🔻 | FYs<br>Select FYs ▼ | Orgs<br>Select Orgs 💌 | Select Status -     | Filter Clear             |
| < Pre                        | vious                         | howing 1-2 of 2                 | 2 Page 1 of 1               | 25 V Apps per page         | Go to Page $1   \lor $ | Refresh Next >                | 1                   |                       |                     |                          |
| Log Ni                       | <u>ımber</u>                  | <u>Title</u> Pre                | e-App Due Date              | Pre-App Status             | Full App Due Date      | Full App Status               | Award Number        |                       |                     |                          |
|                              |                               | _                               |                             |                            |                        |                               |                     |                       |                     |                          |
| Fiscal Y                     | ear: 2006                     |                                 |                             |                            |                        |                               |                     |                       |                     |                          |
| Fiscal Ye                    | ear: 2006<br>281              | $\mathcal{I}$                   |                             |                            |                        |                               |                     |                       |                     |                          |
| Fiscal Ye TE06               | ear: 2006<br>281<br>ear: 2003 |                                 |                             |                            |                        |                               |                     |                       |                     |                          |

Click on the **Log Number** for the award to expand the selection.

Then click the 'View Award Management Information' link to access the record.

| Fiscal Year: 2006        |                                                        |
|--------------------------|--------------------------------------------------------|
| TE061281                 |                                                        |
| Application Summary      | Actions                                                |
| Principal Investigator:  | David Johnson <u>View Award Management Information</u> |
| Primary Business Officia | ial:                                                   |
| Performing Organization  | n:                                                     |
| Contracting Organizatio  | on:                                                    |
| Program:                 |                                                        |
| Award Mechanism:         | Era of Hope Postdoctoral Award                         |
| Funding Status:          | FUNDED                                                 |
| Award Number:            |                                                        |

Within the award management section, the '*Regulatory Documents'* tab will take you to the regulatory file drop-off section as described in Method 1.

| Award Management: TE061281                                                                                                    |                      |                                         |                   | Guide for Funded Investigators |
|----------------------------------------------------------------------------------------------------|----------------------|-----------------------------------------|-------------------|--------------------------------|
| Summary Required Pre-Award Information                                                                                                    | Regulatory Documents | Administrative and Revised<br>Documents | Technical Reports |                                |
| Application Title:<br>Grants.gov Tracking Number:<br>Funding Opportunity Number:<br>Principal Investigator: DwidJohnson<br>Primary Business Official: unassigned<br>Organization:<br>Program: Breast Cancer Research Program<br>Award Type: Era of Hope Postdoctoral Award<br>Full Application Deadline: |                      |                                         |                   |                                |

Your **Last Name** and **Log Number** will be pre-populated and the file upload section will be active, unlike in Method 1.

| Regulatory File Drop-Off                                                                                          |                                                                                                    |                                                                                                    |
|----------------------------------------------------------------------------------------------------|----------------------------------------------------------------------------------------------------|----------------------------------------------------------------------------------------------------|
| NOTE: The files uploaded in this regulato<br>will no longer be available.<br>Please allow up to 24 hours for file | ry file drop-off section will be viewable on this screen<br>es to transfer to the DOD Office of Research Protection | for <u>14 days</u> from the date of upload. After 14 days, files are automatically deleted from eBRAP and ons (ORP). |
| Upload file                                                                                                    |                                                                                                    | ×                                                                                                    |
| For additional guidance and informatio /index.cfm/collaborate/research_protect                                    | n regarding DoD human subjects protection requir<br>tions                                                           | rements and animal welfare policies and procedures, please visit: https://mrdc.amedd.army.mil                        |
| * Required Fields                                                                                                 |                                                                                                    | Selected Files                                                                                                    |
| *Award PI's Last Name 🧿                                                                                           | *Award Number <u>OR</u> Log Number ⑦                                                                                |                                                                                                    |
| Johnson                                                                                                    | TE061281                                                                                                    |                                                                                                    |
| Attach Files (Maximum 6 files at a tir                                                                            | ne)<br>OR Choose Files                                                                                              |                                                                                                    |
| Maximum File Size: 90 MB Allowed                                                                                  | I File Formats: .pdf, .docx, .doc                                                                                   |                                                                                                    |
| _                                                                                                    |                                                                                                    |                                                                                                    |

**Note:** Using this method, you may only upload documents to your own award. If you are a site PI/collaborator on a project in which you are not the award PI but have been asked by ORP to submit documents for your site, you may load files using Method 1.

# **Regulatory Resources**

For additional guidance and information regarding DoD human subjects protection requirements and animal welfare policies and procedures, please visit:

https://mrdc.amedd.army.mil/index.cfm/collaborate/research\_protections